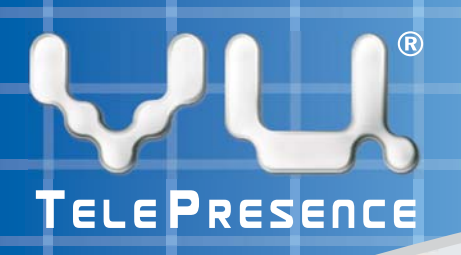

## Video Screen Sharing

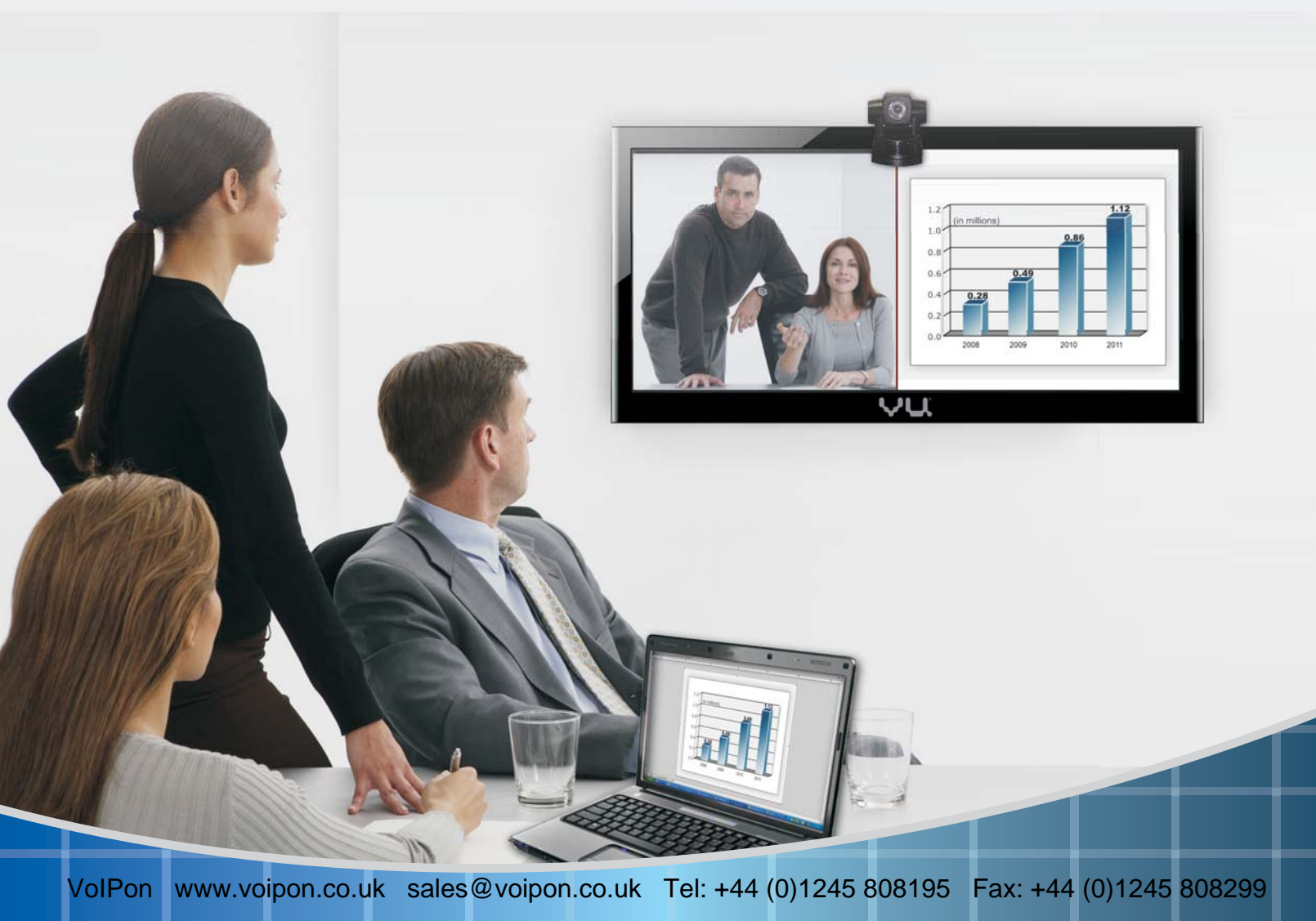

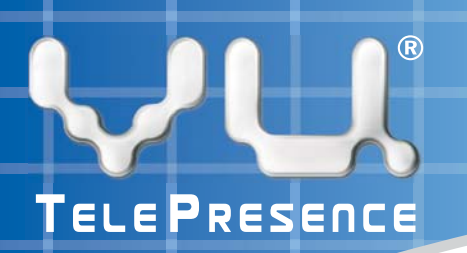

## Screen Sharing Client

Screen Sharing Client is an application for broadcasting your screen for multiple purposes like corporate presentations or training sessions while on a live conference. Vu TelePresence<sup>®</sup> provides you to share your desktop/laptop with clients over the internet or a network using Screen Sharing Client software.

Screen Sharing is basically a Virtual Network Computing (VNC) client for providing remote observation of any 'Screen Sharing activated' Macintosh machine over the network via the IP address of the target client. It is very intuitive to use.

All you to do is, go to the link http://www.vutelepresence.com/downloads.html and download Screen Share Client located under the Software section.

To activate the Screen Sharing application,

**1**. Double click on the *VideoScreenSharing* icon. The VU TelePresence Desktop dialog box will be displayed.

| Screen Sharing | About     |               |  |
|----------------|-----------|---------------|--|
| Meeting Id: *  |           |               |  |
| Vu Number: ★   |           |               |  |
| Sharing Mode:  | Broadcast | 🔿 Collaborate |  |
|                | Start     | Stop          |  |

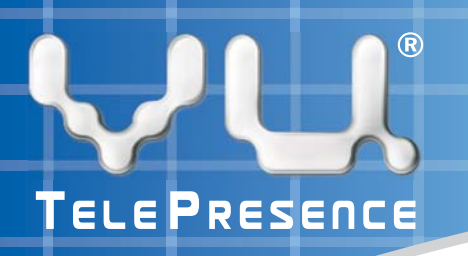

2. Under the Screen Sharing tab, enter the automatically generated meeting id (provided at the bottom right hand side of the screen) in the *Meeting Id* text box.

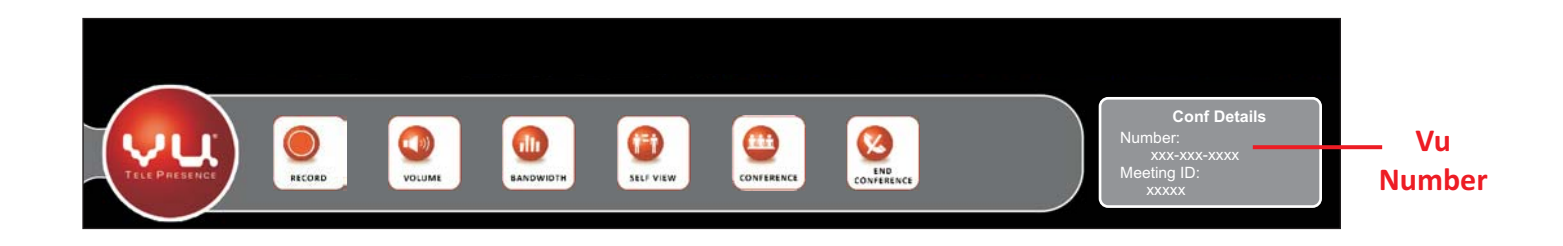

- 3. Enter the phone number of the desired caller in the *Vu Number* text box.
- 4. Select the type of sharing mode which includes *Broadcast* (for simple screen sharing) and Collaborate (for sharing control of the presenter with another participants) as per the requirement. By default, this is set to *Broadcast*.

| Sharing Mode: | • Broadcast | Collaborate |  |
|---------------|-------------|-------------|--|
|               |             |             |  |

Note: While in *Collaborate Sharing Mode*, the meeting participants have the provision to overtake the control of the shared desktop, or application from the presenter, but the participants must request control prior to giving up the control of the screen.

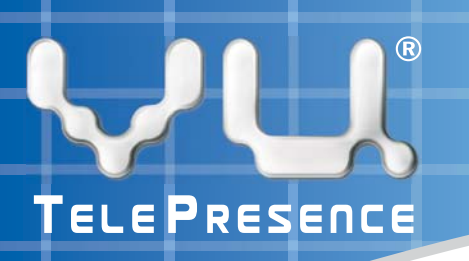

5. Click on the *Start* button to initiate the live conference. It will connect instantaneously to the laptop displaying 'Screen Share Started Successfully'.

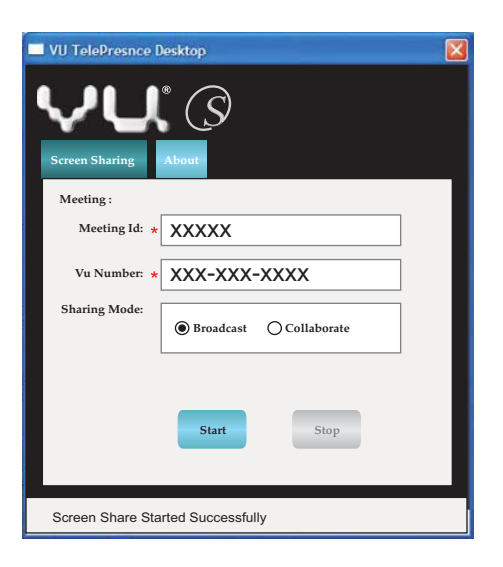

6. The screen will splits into two sections including the meeting participants and the laptop screen along with the menu panel. The user/presenter can now share and watch the other participant's screen.

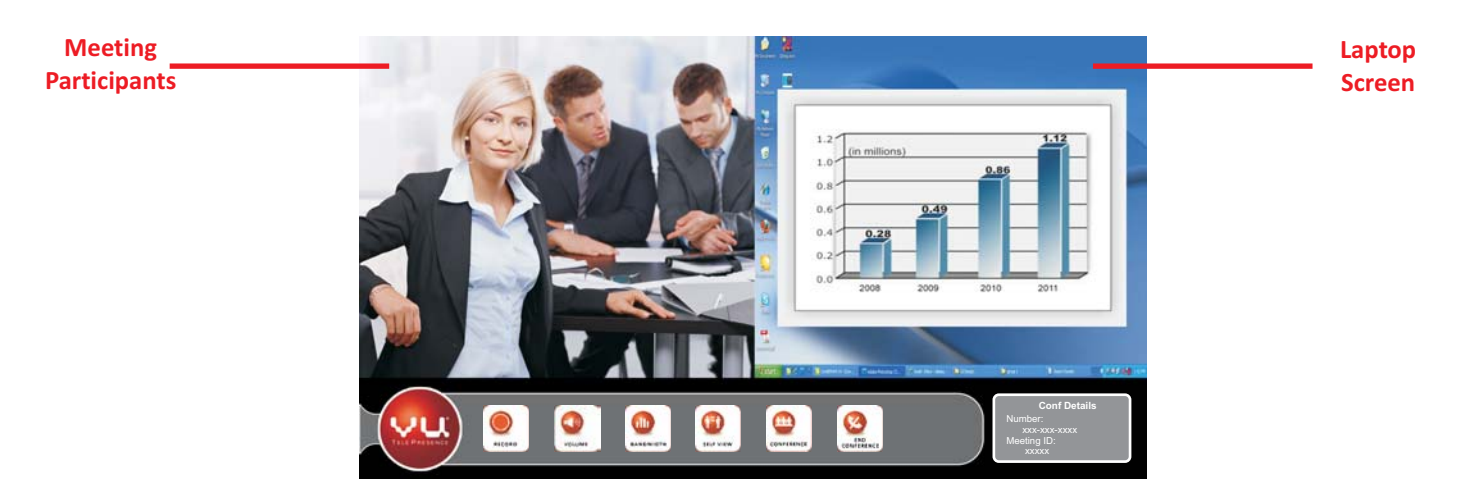

Note: The position and the number of the screens are not fixed; it can be adjusted according to the requirement of the presenter. On entering the live conference, the screen will display the menu panel by default at the bottom of the screen, which too can be removed as per the requirement.

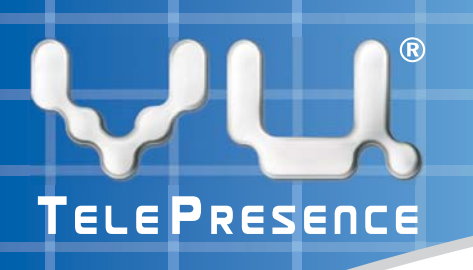

7. Select the desired split screen style/position using the *Self View* tab and commence the live conference.

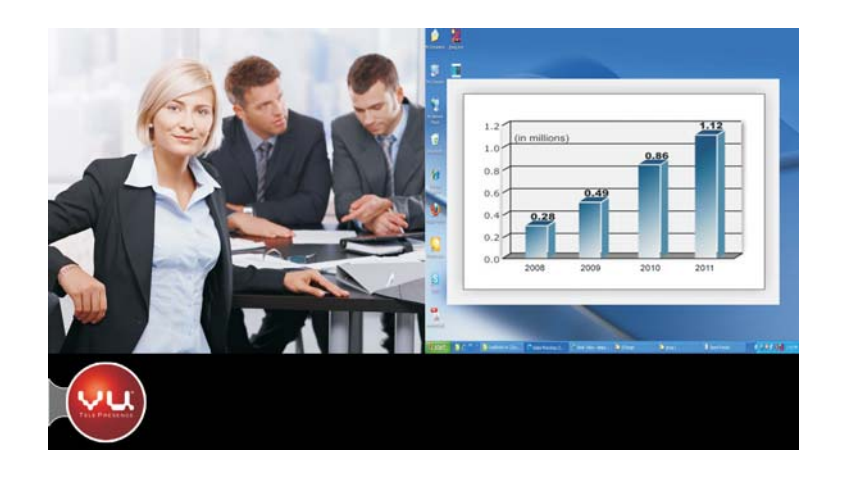

8. Click on the *Stop* button to stop the conference and turn off the screen sharing.

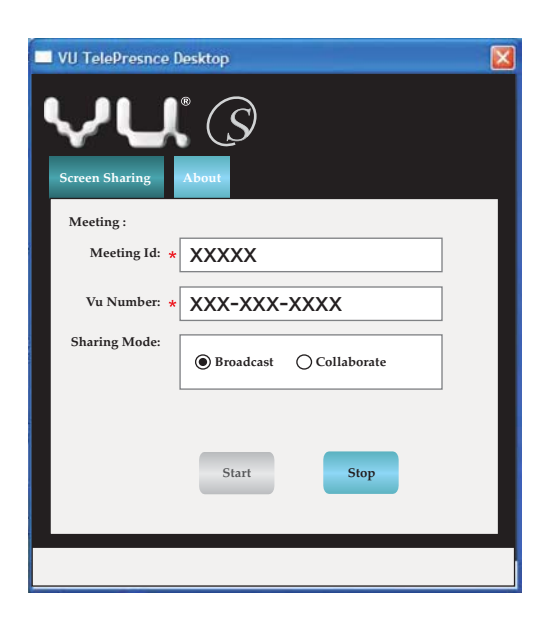